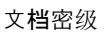

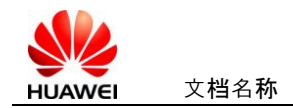

华为认证系列材料

# HCDP实验拓扑搭建指南

## V3.0

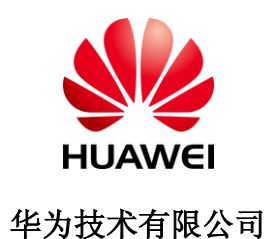

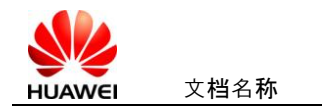

## 版权声明

#### 版权所有 © 华为技术有限公司 2011。 保留一切权利。

本书所有内容受版权法保护,华为拥有所有版权,但注明引用其他方的内容除外。未 经华为技术有限公司事先书面许可,任何人、任何组织不得将本书的任何内容以任何 方式进行复制、经销、翻印、存储于信息检索系统或使用于任何其他任何商业目的。 版权所有 侵权必究。

#### 商标声明

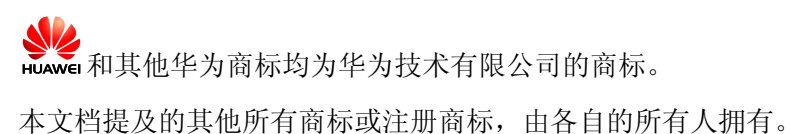

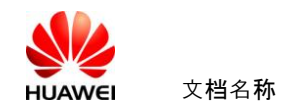

## 目录

| 1  | 前言4               |
|----|-------------------|
| 2  | 设备采购6             |
| 3  | 设备模块安装7           |
| 4  | 设备线缆连接10          |
| 5  | CONSOLE服务器配置说明15  |
| 6  | FR交换机配置20         |
| 7  | CONSOLE线缆制作说明22   |
| 8  | 采用非标准设备时可能需要的问题23 |
| 9  | 其余注意事项            |
| 10 | 附件25              |

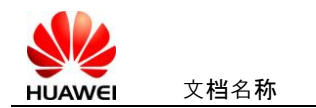

### 1 前言

HCDP实验规范后,确定了实验设备,并考虑了后期的教材升级需求,同时考虑到对 HCDP的部分兼容。生成确定的实验设备清单及物理连接图。

本指南的目的在于指导地区部、供应商、HALP购买设备,安装模块、连接线缆,配置 相应的控制设备,最终组建成拓扑图,基于HCDP实验手册完成HCDP的相应实验。

最终完成的物理拓扑图如下:

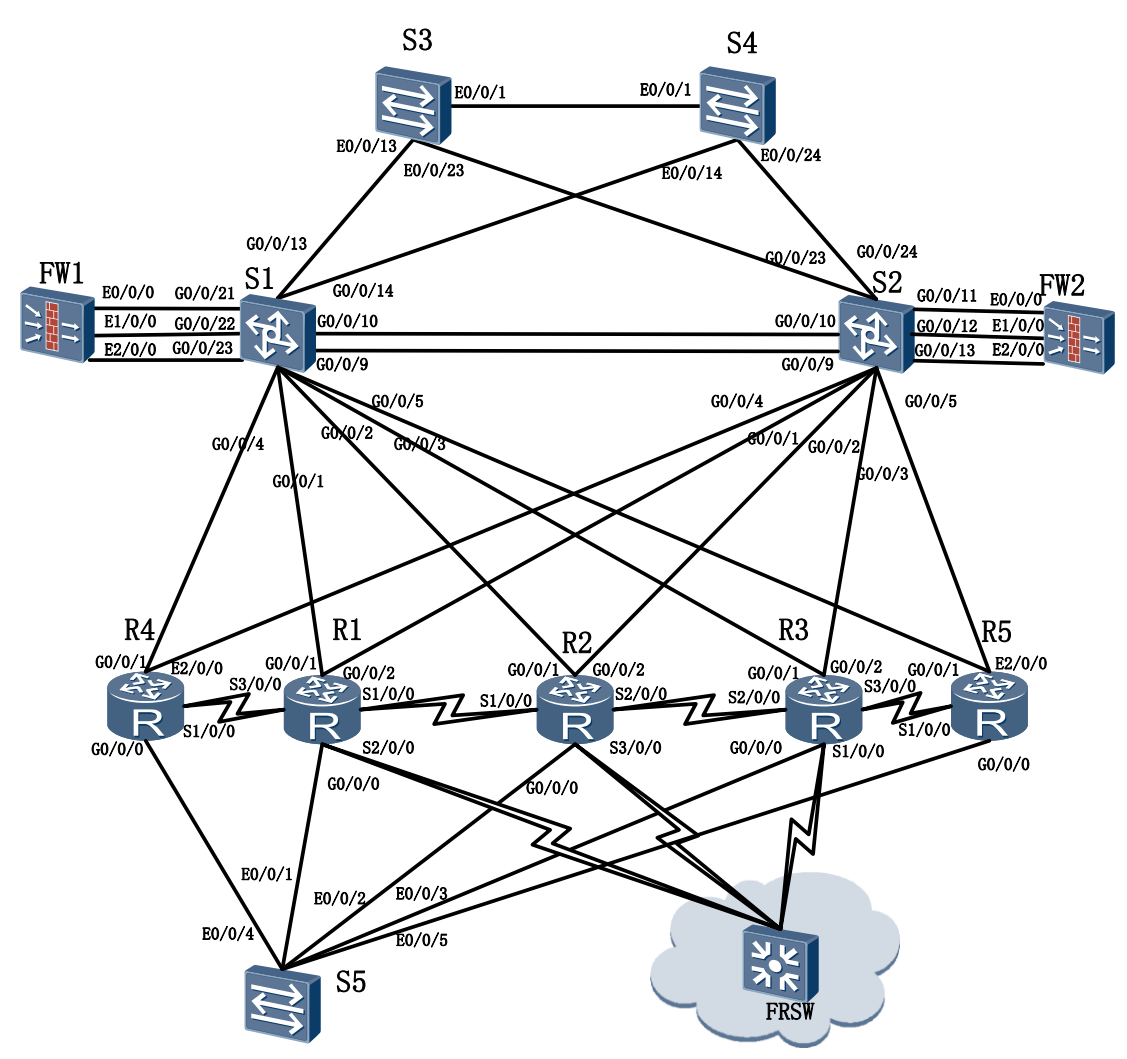

注: 该拓扑图为物理拓扑图, 包含设备采购清单的所有设备。

设备中S5与FRSW为背景设备,学生实验中无需配置。本指南中将说明这两个设备的配置方法。

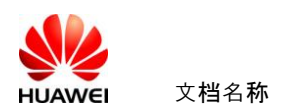

FRSW设备上安装有两张8ASE模块,该设备同时担任Console服务的角色,通过Console 线缆与其他设备的Console口相连。图中未标识该线缆连接图示。具体连接参考章节"Console 服务器配置说明"。

另外需要注意在AR G3设备上,FR交换机功能尚未实现,暂时可能无法配置,但对实际实验影响较小,可以暂时忽略。

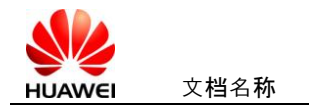

## 2 设备采购

设备采购清单见附件。

文件名: HALP-Equipment List V3.0.xls

注意:本指南仅适用于按照v3.0设备请参购买设备的实验室搭建过程。

采购时,须注意,一定按照实验要求采购设备,如果有相应疑问,请邮件与培训认证管理部渠道管理人员沟通联系(Liu Shaoguang182708)。

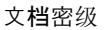

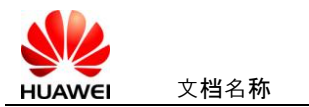

## 3 设备模块安装

采购的设备中路由器及Console服务器为模块化设备,需要手动进行模块安装。

采购的交换机的堆叠线缆,暂时不使用,无需安装。在实验教材中,如果需要,会有相 应的使用说明。

为确保实验中设备端口名称与实验手册中的一致化,确保所有实验能正常并完整进行, 请务必按照如下说明对路由器进行模块安装。

另外,本说明仅针对设备模块安装位置进行说明,不对设备模块的安装工艺及方法进行 说明。其他相关要求,请参考设备安装指南。

安装指南参考附件。

文件名: ARG3-Install.pdf

R1、R2、R3、FRSW均为AR G3 2220。

AR G3 2220的正面板如下

背面板如下

| 4(SIC) | 3(SIC) | 2(SIC) | 1(SIC) |
|--------|--------|--------|--------|
| 6(W    | SIC)   | 5(W    | SIC)   |

购买的模块将安装在背面板上,如上每个插槽有固定的编号。

#### 对于R1设备,安装模块如下表:

| 插槽号码     | 模块类型 |
|----------|------|
| 1 (SIC)  | 1SA  |
| 2 (SIC)  | 1SA  |
| 3 (SIC)  | 暂时闲置 |
| 4 (SIC)  | 2FE  |
| 5 (WSIC) | 暂时闲置 |
| 6 (WSIC) | 暂时闲置 |

文**档**名称

对于R2设备,安装模块如下表:

| 插槽号码     | 模块类型 |
|----------|------|
| 1 (SIC)  | 1SA  |
| 2 (SIC)  | 1SA  |
| 3 (SIC)  | 1SA  |
| 4 (SIC)  | 2FE  |
| 5 (WSIC) | 暂时闲置 |
| 6 (WSIC) | 暂时闲置 |

#### 对于R3设备,安装模块如下表:

| 插槽号码     | 模块类型 |
|----------|------|
| 1 (SIC)  | 1SA  |
| 2 (SIC)  | 1SA  |
| 3 (SIC)  | 暂时闲置 |
| 4 (SIC)  | 2FE  |
| 5 (WSIC) | 暂时闲置 |
| 6 (WSIC) | 暂时闲置 |

#### 对于FRSW设备,安装模块如下表:

| 插槽号码     | 模块类型 |
|----------|------|
| 1 (SIC)  | 2SA  |
| 2 (SIC)  | 2SA  |
| 3 (SIC)  | 暂时闲置 |
| 4 (SIC)  | 2FE  |
| 5 (WSIC) | 8ASE |
| 6 (WSIC) | 8ASE |

R4、R5均为AR G3 1220v。

AR G3 1220v的正面板如下

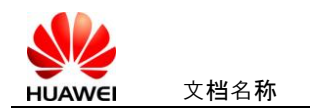

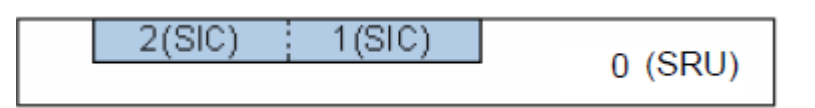

购买的模块将安装在背面板上,如上每个插槽有固定的编号。

对于R4设备,安装模块如下表:

| 插槽号码    | 模块类型 |
|---------|------|
| 1 (SIC) | 2SA  |
| 2 (SIC) | 2FE  |

对于R5设备,安装模块如下表:

| 插槽号码    | 模块类型 |
|---------|------|
| 1 (SIC) | 2SA  |
| 2 (SIC) | 2FE  |

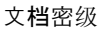

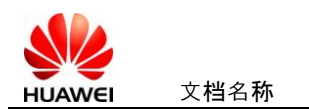

## 4 设备线缆连接

设备连接必须遵循如下拓扑图进行。

如下:

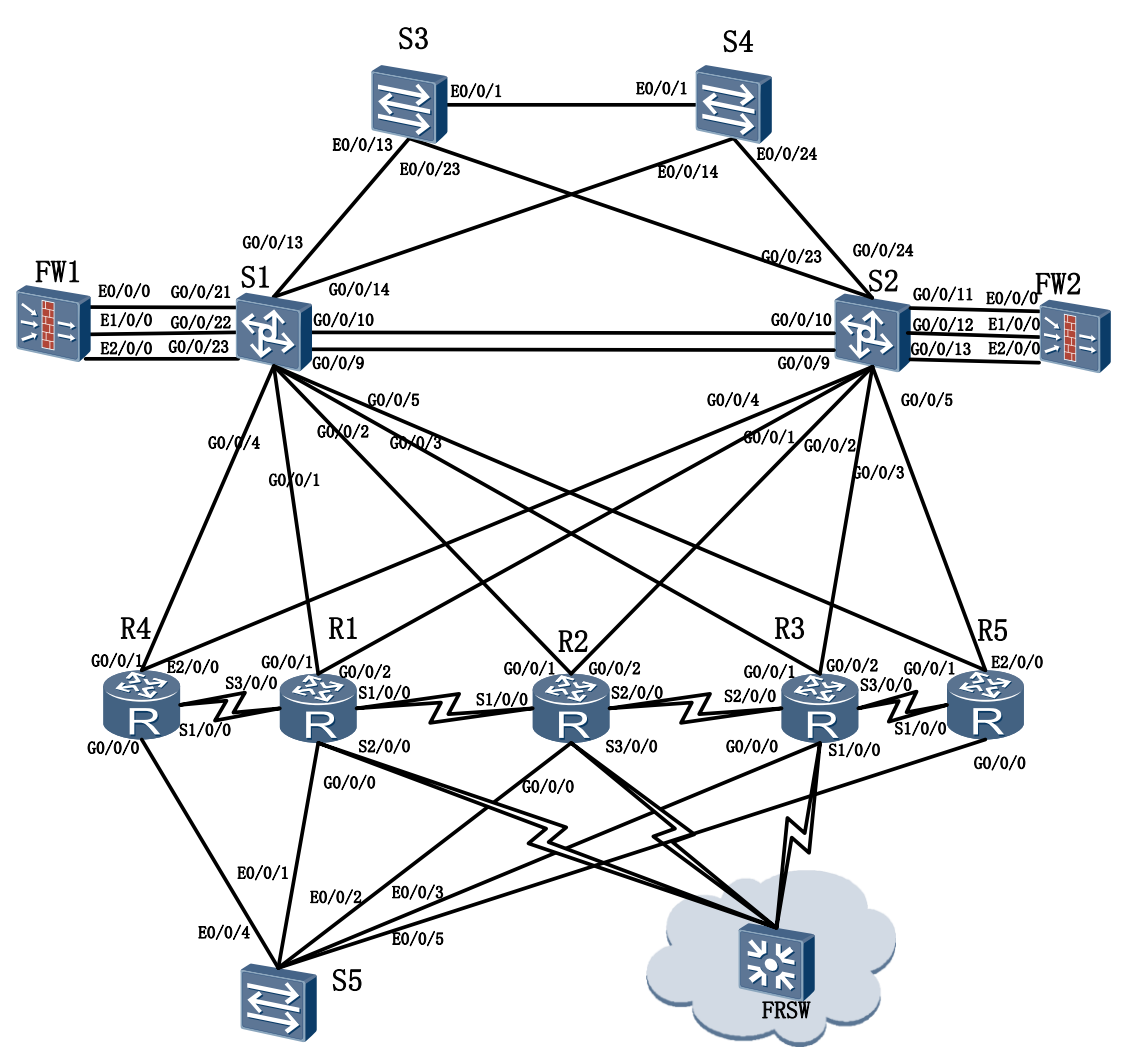

线缆连接时需要注意,连接FRSW与R1、R2、R3的串口线,注意将串口线缆的DCE端 连接到FRSW。

另外R1与R2之间,将串口线缆的DCE端连接至R1,R2与R3之间,将串口线缆的DCE端连接至R3。

R1与R4之间,将串口线缆的DCE端连接至R1,R3与R5之间,将串口线缆的DCE端连接至R3。

| 设备名称 | 设备型号             |
|------|------------------|
| R1   | AR 2220          |
| R2   | AR 2220          |
| R3   | AR 2220          |
| R4   | AR 1220v         |
| R5   | AR 1220v         |
| S1   | S5700-28C-EI-24S |
| S2   | S5700-28C-EI-24S |
| S3   | S3700-28TP-EI-AC |
| S4   | S3700-28TP-EI-AC |
| S5   | S3700-28TP-EI-AC |
| FRSW | AR 2220          |

设备名称与型号的对应关系如下

连接完成后,请依据下表检查接口连接的正确性。

| R1 | G0/0/0 | S5   |
|----|--------|------|
|    | G0/0/1 | S1   |
|    | G0/0/2 | S2   |
|    | S1/0/0 | R2   |
|    | S2/0/0 | FRSW |
| R2 | G0/0/0 | S5   |
|    | G0/0/1 | S1   |
|    | G0/0/2 | S2   |
|    | S1/0/0 | R1   |
|    | S2/0/0 | R3   |
|    | S3/0/0 | FRSW |
| R3 | G0/0/0 | S5   |
|    | G0/0/1 | S1   |

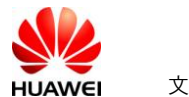

文**档**名称

|    | G0/0/2  | S2   |
|----|---------|------|
|    | S1/0/0  | R2   |
|    | \$2/0/0 | FRSW |
| R4 | G0/0/0  | S5   |
|    | G0/0/1  | S1   |
|    | E2/0/0  | S2   |
|    | S1/0/0  | R1   |
| R5 | G0/0/0  | S5   |
|    | G0/0/1  | S1   |
|    | E2/0/0  | S2   |
|    | S1/0/0  | R3   |
| S1 | G0/0/1  | R1   |
|    | G0/0/2  | R2   |
|    | G0/0/3  | R3   |
|    | G0/0/4  | R4   |
|    | G0/0/5  | R5   |
|    | G0/0/9  | S2   |
|    | G0/0/10 | S2   |
|    | G0/0/13 | S3   |
|    | G0/0/14 | S4   |
|    | G0/0/21 | FW1  |
|    | G0/0/22 | FW1  |
|    | G0/0/23 | FW1  |
| S2 | G0/0/1  | R1   |
|    | G0/0/2  | R2   |
|    | G0/0/3  | R3   |
|    | G0/0/4  | R4   |
|    | G0/0/5  | R5   |

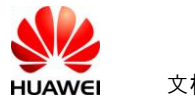

文**档**名称

|      | G0/0/9  | S1  |
|------|---------|-----|
|      | G0/0/10 | S1  |
|      | G0/0/23 | S3  |
|      | G0/0/24 | S4  |
|      | G0/0/11 | FW2 |
|      | G0/0/12 | FW2 |
|      | G0/0/13 | FW2 |
| S3   | E0/0/1  | S4  |
|      | E0/0/13 | S1  |
|      | E0/0/23 | S2  |
| S4   | E0/0/1  | S3  |
|      | E0/0/14 | S1  |
|      | E0/0/24 | S2  |
| S5   | E0/0/1  | R1  |
|      | E0/0/2  | R2  |
|      | E0/0/3  | R3  |
|      | E0/0/4  | R4  |
|      | E0/0/5  | R5  |
| FW1  | E0/0/0  | S1  |
|      | E1/0/0  | S1  |
|      | E2/0/0  | S1  |
| FW2  | E0/0/0  | S2  |
|      | E1/0/0  | S2  |
|      | E2/0/0  | S2  |
| FRSW | S1/0/0  | R1  |
|      | S2/0/0  | R2  |
|      | S3/0/0  | R3  |

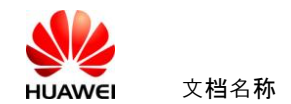

文**档**密级

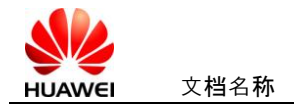

## 5 Console 服务器配置说明

实验中使用了Console服务器对设备进行统一的带外管理,便于远程实验。其中使用到 8ASE模块两个。

建议Console线缆连接按照下表进行:

| 端口名称       | 连接设备 |
|------------|------|
| Async2/0/0 | R1   |
| Async2/0/1 | R2   |
| Async2/0/2 | R3   |
| Async2/0/3 | R4   |
| Async2/0/4 | R5   |
| Async2/0/5 |      |
| Async2/0/6 |      |
| Async2/0/7 |      |
| Async4/0/0 | S1   |
| Async4/0/1 | S2   |
| Async4/0/2 | S3   |
| Async4/0/3 | S4   |
| Async4/0/4 | FW1  |
| Async4/0/5 | FW2  |
| Async4/0/6 |      |
| Async4/0/7 |      |

对该设备配置可以参考如下命令:

1、配置AS端口

interface Async2/0/0

description connect R1

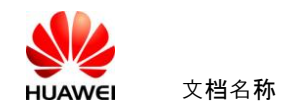

| undo detect dsr-dtr    |
|------------------------|
| async mode flow        |
| #                      |
| interface Async2/0/1   |
| description connect R2 |
| undo detect dsr-dtr    |
| async mode flow        |
| #                      |
| interface Async2/0/2   |
| description connect R3 |
| undo detect dsr-dtr    |
| async mode flow        |
| #                      |
| interface Async2/0/3   |
| description connect R4 |
| undo detect dsr-dtr    |
| async mode flow        |
| #                      |
| interface Async2/0/4   |
| description connect R5 |
| undo detect dsr-dtr    |
| async mode flow        |
| #                      |
| interface Async4/0/0   |
| description connect S1 |
| undo detect dsr-dtr    |
| async mode flow        |
|                        |

#### #

interface Async4/0/1

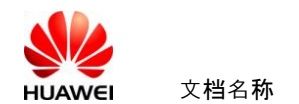

description connect S2 undo detect dsr-dtr async mode flow # interface Async4/0/2 description connect S3 undo detect dsr-dtr async mode flow # interface Async4/0/3 description connect S4 undo detect dsr-dtr async mode flow # interface Async4/0/4 description connect FW1 undo detect dsr-dtr async mode flow # interface Async4/0/5 description connect FW2 undo detect dsr-dtr async mode flow # 2、配置TTY; user-interface tty 9

undo shell

idle-timeout 0 0

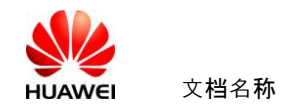

redirect enable

redirect listen-port 3001

user-interface tty 10

undo shell

idle-timeout 0 0

redirect enable

redirect listen-port 3002

user-interface tty 11

undo shell

idle-timeout 0 0

redirect enable

redirect listen-port 3003

user-interface tty 12

undo shell

idle-timeout 0 0

redirect enable

redirect listen-port 3004

user-interface tty 13

undo shell

idle-timeout 0 0

redirect enable

redirect listen-port 3005

user-interface tty 25

undo shell

idle-timeout 0 0

redirect enable

redirect listen-port 3006

user-interface tty 26

undo shell

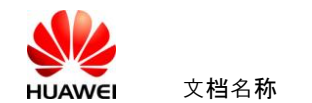

idle-timeout 0 0

redirect enable

redirect listen-port 3007

user-interface tty 27

undo shell

redirect enable

redirect listen-port 3008

user-interface tty 28

undo shell

redirect enable

redirect listen-port 3009

user-interface tty 29

undo shell

redirect enable

redirect listen-port 3010

user-interface tty 30

undo shell

redirect enable

redirect listen-port 3011

3、Console服务器配置IP地址连接到真示网络

将Console服务器的一个Ethernet接口连接到真示网络,确保用户PC可以Telnet登陆到服务器上。

#### 4、反向Telnet连接到被控制设备的方法

在PC上通过运行Telnet客户端程序以登录到Console服务器上,在Console服务器上通过 telnet到127.0.0.1+端口号码来登陆具体设备。

设备名称与端口号对应关系如下表:

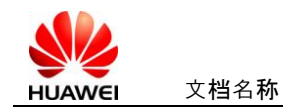

文**档**密级

| 设备名称 | 端口号码 |
|------|------|
| R1   | 3001 |
| R2   | 3002 |
| R3   | 3003 |
| R4   | 3004 |
| R5   | 3005 |
| S1   | 3006 |
| S2   | 3007 |
| S3   | 3008 |
| S4   | 3009 |
| FW1  | 3010 |
| FW2  | 3011 |

如需的登陆R1,则在Console服务器上执行命令telnet 127.0.0.1 3001。

## 6 FR 交换机配置

实验中使用了帧中继(FR)交换机,交换机配置不需要学生掌握。其配置命令如下:

fr switching

interface Serial1/0/0

link-protocol fr

fr interface-type dce

fr dlci-switch 102 interface Serial2/0/0 dlci 201

fr dlci-switch 103 interface Serial3/0/0 dlci 301

#

interface Serial2/0/0

link-protocol fr

fr interface-type dce

fr dlci-switch 201 interface Serial1/0/0 dlci 102

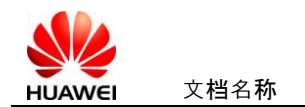

文**档**密级

fr dlci-switch 203 interface Serial3/0/0 dlci 302

#

interface Serial3/0/0

link-protocol fr

fr interface-type dce

fr dlci-switch 301 interface Serial1/0/0 dlci 103

fr dlci-switch 302 interface Serial2/0/0 dlci 203

注意FR交换机的功能由Console服务器兼任,但暂时AR G3不能支持该功能。

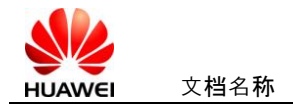

## 7 Console 线缆制作说明

反向Telnet使用的Console线缆,要求两端都是RJ-45接口,建议手工制作。制作方式依据直通双绞线制作方法。线序遵循如下规则:

| 端口类型\编号   | 1  | 2  | 3  | 4  | 5  | 6 | 7  | 8 |
|-----------|----|----|----|----|----|---|----|---|
| Async □   | 橙白 | 橙  | 绿白 | 蓝  | 蓝白 | 绿 | 棕白 | 棕 |
| Console □ | 棕白 | 绿白 | 蓝白 | 橙白 | 蓝  | 绿 | 橙  | 棕 |

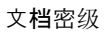

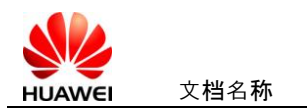

## 8 采用非标准设备时可能需要的问题

组建实验拓扑图时,务必使用附件所示标准设备清单。 使用非标准设备可能存在但不限于如下问题:

- 1、命令不支持或端口名称与实验手册不一致;
- 2、部分实验效果无法呈现;
- 3、无法与以后版本的实验手册和教材兼容。

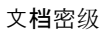

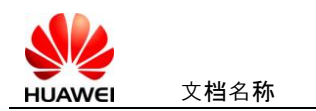

## 9 其余注意事项

实验教材建议由讲师讲解后,学生单独完成,如果需要故障排除,讲师可以参与。

另外实验时,为避免残余配置对实验的影响,要求学生在实验完成后,关闭设备之前清 空设备保存的配置信息;同时,实验开始时,确认设备从空配置启动,否则执行配置清空, 并重启设备。

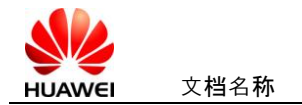

文**档**密级

## 10 附件

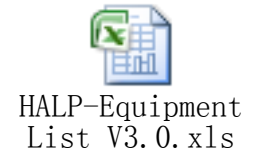

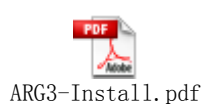